## How to Link a Person/ Matter/ Contract to a Company

## **Objectives**

• Link a person, matter, or contract related to the company.

## Steps

The **Persons** tab is used to keep track of Persons related to a Company. For example, the CEO, the Lawyer of the Company, or other employees. Persons related to the Company are present with their information in the Persons module within the Contacts which will be covered next.

To relate the person, you can simply write the person name and then press on Add Relation Button.

| LEXZUR Dashboards - Agile - Contacts - Matters - Tasks Contracts & Documents - Reports - Time - Billing - More + Create + |                                              |       |                          |  |  |  |  |  |  |
|----------------------------------------------------------------------------------------------------|----------------------------------------------|-------|--------------------------|--|--|--|--|--|--|
| A COM0000091 ABC Service<br>Partner - Star-up                                                                             | s                                            |       | 2 Actions                |  |  |  |  |  |  |
| 💄 General Info                                                                                                    | Relate to Person Person Name Q, Add Relation |       | Export to Excel          |  |  |  |  |  |  |
| Entity Management                                                                                                    | O Saarch Darson Save Cance                   |       |                          |  |  |  |  |  |  |
| Shareholders                                                                                                    | Name v Job Title v Description               | Email | e ~ Category ~ Actions ~ |  |  |  |  |  |  |
| Board Members                                                                                                    |                                              |       |                          |  |  |  |  |  |  |
| Httachments                                                                                                    |                                              |       |                          |  |  |  |  |  |  |
| 🚳 Assets                                                                                                    |                                              |       |                          |  |  |  |  |  |  |
| 🌲 Reminders                                                                                                    |                                              |       |                          |  |  |  |  |  |  |
| ≡ Tree View                                                                                                    |                                              |       |                          |  |  |  |  |  |  |
| Bank Accounts                                                                                                    |                                              |       |                          |  |  |  |  |  |  |
| ₽ Related Companies                                                                                                    |                                              | •     |                          |  |  |  |  |  |  |
| 🛲 Persons 🛛 🗲                                                                                                    |                                              |       |                          |  |  |  |  |  |  |
| ≯ Matters                                                                                                    |                                              |       |                          |  |  |  |  |  |  |
| Contracts & Documents                                                                                                    |                                              |       |                          |  |  |  |  |  |  |
| 🖌 Signature Authority                                                                                                    |                                              |       |                          |  |  |  |  |  |  |
| Company Branches                                                                                                    |                                              |       |                          |  |  |  |  |  |  |
|                                                                                                    |                                              |       |                          |  |  |  |  |  |  |

From the Actions button, you can export to excel the company-related persons.

Matters tab is auto-populated based on the Matters in the application. Whether a client, opponent, or relation of a different category as long as the Company has been linked to the matter it will appear here.

To relate the matter, you can simply write the matter name and then press on Add Relation button.

| LEXZUR Dashboards -                            | Aglie - Contacts - I | Matters * Tasks Contracts & Documents * | Reports * Time * B | Silling * More ¥ Cre | ate 🕈                             |                              |                                   |                                         |                              |                              | d Search 🤷 🖱 🕞 🛗 🤅           | २२०० 🕹      |
|------------------------------------------------|----------------------|-----------------------------------------|--------------------|----------------------|-----------------------------------|------------------------------|-----------------------------------|-----------------------------------------|------------------------------|------------------------------|------------------------------|-------------|
| A COM00000091 ABC Service<br>Partner - Star-up | BS                   |                                         |                    |                      |                                   |                              |                                   |                                         |                              |                              |                              | ≇ Actions   |
| L General Info                                 | Relate to Matter     | Matter Name Q. Add Re                   | lation             |                      |                                   |                              |                                   |                                         |                              |                              |                              |             |
| Entity Management                              |                      |                                         |                    |                      |                                   |                              |                                   |                                         |                              |                              |                              |             |
| Shareholders                                   | Q, Search Matt       | ter                                     |                    |                      |                                   |                              |                                   |                                         |                              |                              |                              |             |
| Board Members                                  | Matter ID            | <ul> <li>Matter Name</li> </ul>         | Workflow Sta       | ~ Туре               | <ul> <li>Assigned Team</li> </ul> | <ul> <li>Assignee</li> </ul> | <ul> <li>Practice Area</li> </ul> | <ul> <li>Matter Container ID</li> </ul> | <ul> <li>Priority</li> </ul> | <ul> <li>Filed on</li> </ul> | <ul> <li>Due Date</li> </ul> | ~ Actions ~ |
| Attochmonto                                    | M00000315            | BLP VS ABC Services                     | Drafting           | Litigation Case      | All Teams                         | Carolina Robinson            | Real Estate                       |                                         | high                         |                              |                              | ٠           |
| Attachments                                    | M00000283            | BLP industry x ABC services             | 3-Closed           | Litigation Case      | All Teams                         | Alice Jones                  | Commercial                        |                                         | medium                       |                              |                              | ۵           |
| log Assets                                     | M00000276            | Administrative Consultation for Albert  | Under Review       | Corporate Matter     | Corporate Team                    | Alice Jones                  | Consultation                      |                                         | medium                       |                              | 2023-08-02                   | ۵           |
| Reminders                                      | M00000271            | Administrative Matter                   | Open               | Corporate Matter     | All Teams                         | Alvah Zarzour (Inactive)     | Administrative                    |                                         | medium                       |                              |                              | ۰           |
| Tree View                                      | M00000254            | BLP industry x ABC Services LLP         | 1-Review           | Litigation Case      | All Teams                         | Alice Jones                  | Commercial                        |                                         | medium                       |                              |                              | •           |
|                                                | M00000235            | Legal Opinion for ABC                   | In Progress        | Corporate Matter     | All Teams                         | Carolina Robinson            | Legal opinion                     |                                         | medium                       | 2023-06-02                   |                              | •           |
| Bank Accounts                                  | M00000230            | Agency Grid X ABC Company               | In Progress        | Litigation Case      | All Teams                         | Carolina Robinson            | Arbitration                       |                                         | medium                       | 2023-05-24                   |                              | •           |
| P Related Companies                            | M00000224            | Legal opinion for Service Agreement fo  | . Pending          | Corporate Matter     | All Teams                         | Micheal Cavino               | Legal opinion                     |                                         | medium                       | 2023-05-19                   | 2023-06-15                   | ۰           |
| E Persons                                      | M00000223            | Josephine VS ABC Services               | In Progress        | Litigation Case      | All Teams                         | Carolina Robinson            | Civil                             |                                         | medium                       | 2023-05-18                   |                              | ۵           |
|                                                | M00000211            | ABC services x Bernadette               | In Progress        | Litigation Case      | All Teams                         | Alice Jones                  | Civil                             |                                         | medium                       | 2023-05-10                   |                              | ۰           |
| natters                                        |                      |                                         |                    |                      |                                   |                              |                                   |                                         |                              |                              |                              |             |
| Contracts & Documents                          |                      |                                         |                    |                      |                                   |                              |                                   |                                         |                              |                              |                              |             |
| 🖌 Signature Authority                          |                      |                                         |                    |                      |                                   |                              |                                   |                                         |                              |                              |                              |             |
| Company Branches                               |                      |                                         |                    |                      |                                   |                              |                                   |                                         |                              |                              |                              |             |

You can also export to excel the company-related matters from the Actions button.

Contracts & Documents tab is filled automatically as long as the company has been linked to a contract.

To relate a contract, you can simply write the contract name and then press Add Relation button.

| L=XZUR Dashbarder + Agile + Contacts + Matters + Tasks Contracts & Documents - Reports + Time + Billing + More + Contact + Agile + Contact + Agile + Contact + Contact + Agile + Contact + Contact + |                             |                                      |                             |            |                   |            |            |                              |             |  |  |
|----------------------------------------------------------------------------------------------------|-----------------------------|--------------------------------------|-----------------------------|------------|-------------------|------------|------------|------------------------------|-------------|--|--|
| COM00000091 ABC Services                                                                                                    |                             |                                      |                             |            |                   |            |            |                              |             |  |  |
| <ul> <li>General Info</li> <li>Entity Management</li> </ul>                                                                                                    | Relate Contract/Document    |                                      |                             |            |                   |            |            |                              |             |  |  |
| Shareholders                                                                                                    | Q, Search Contract/Document |                                      |                             |            |                   |            |            |                              |             |  |  |
| 曾 Board Members                                                                                                    | ID ~                        | Name ~                               | Туре                        | Value      | ~ Assignee        | ~ Date     | Start date | <ul> <li>End date</li> </ul> | ~ Actions ~ |  |  |
| Attachmante                                                                                                    | CT373                       | Employment Agreement-Maria           | General employment contract | 100,000.00 | Alice Jones       | 2023-10-05 | 2023-11-01 | 2023-10-19                   |             |  |  |
| Autocimiento                                                                                                    | CT366                       | Insurance contract Between SEHA and. | . Insurance                 | 2,000.00   | Carolina Robinson | 2023-09-13 | 2023-09-13 | 2024-09-13                   |             |  |  |
| ab Assets                                                                                                    | CT354                       | Purchase Agreement Office Supply     | Purchase Agreement          | 0.00       | Sam Marven        | 2023-08-31 | 2023-08-08 | 2024-08-08                   |             |  |  |
| 🌲 Reminders                                                                                                    | CT314                       | Purchase Agreement-SSC software      | Purchase Agreement          | 0.00       | Carolina Robinson | 2023-07-06 |            | 2023-10-26                   |             |  |  |
|                                                                                                    | CT278                       | [Amendment 202305] Partnership agr   | Partnership Agreement       | 100,000.00 | Micheal Cavino    | 2023-05-17 | 2023-06-22 | 2024-07-31                   |             |  |  |
| Bank Accounts                                                                                                    | CT277                       | Partnership agreement-Agency Grid    | Partnership Agreement       | 0.00       | Micheal Cavino    | 2023-05-17 | 2023-06-22 | 2024-06-22                   |             |  |  |
| P Related Companies                                                                                                    | CT275                       | Employment Contract between ABC s    | General employment contract | 0.00       | Alice Jones       | 2023-05-23 | 2023-05-23 | 2024-05-23                   |             |  |  |
| m Demons                                                                                                    | CT268                       | Commercial Lease Agreement 256       | Commercial Lease Agreement  | 0.00       |                   | 2023-05-18 |            |                              |             |  |  |
| Jam Persons                                                                                                    | CT263                       | Employment Agreement between ABC     | General employment contract | 200.00     | Carolina Robinson | 2023-05-05 | 2023-05-05 | 2024-05-05                   |             |  |  |
| A Matters                                                                                                    | CT262                       | Non Disclosure Agreement for ABC     | Non-disclosure Agreement    | 0.00       |                   | 2023-05-05 |            |                              |             |  |  |
| 🖹 Contracts & Documents 🔶                                                                                                    |                             |                                      |                             |            |                   |            |            |                              |             |  |  |
| 🖋 Signature Authority                                                                                                    |                             |                                      |                             |            |                   |            |            |                              |             |  |  |
| Company Branches                                                                                                    |                             |                                      |                             |            |                   |            |            |                              |             |  |  |
|                                                                                                    |                             |                                      |                             |            |                   |            |            |                              |             |  |  |
|                                                                                                    |                             |                                      |                             |            |                   |            |            |                              |             |  |  |

For more information about LEXZUR, kindly reach out to us at help@lexzur.com.

Thank you!